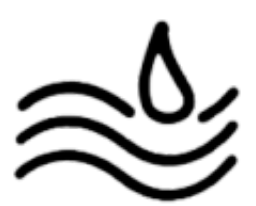

# IV. Procédure d'installation

#### Prérequis :

- clé usb.
- avoir téléchargé l'iso ESXI.
- Machine sur laquelle ESXI va être installé.

#### Procédure :

Brancher la clé usb sur la machine et l'allumer. Le boot menu va démarrer, sélectionner "ESXI-(version télécharger)".

| ESXi-7.0.1-16850804-standard Boot Menu |
|----------------------------------------|
| ESXi-7.0.1-16850804-standard Installer |
| Boot from local disk                   |

## Appuyer sur "Continue".

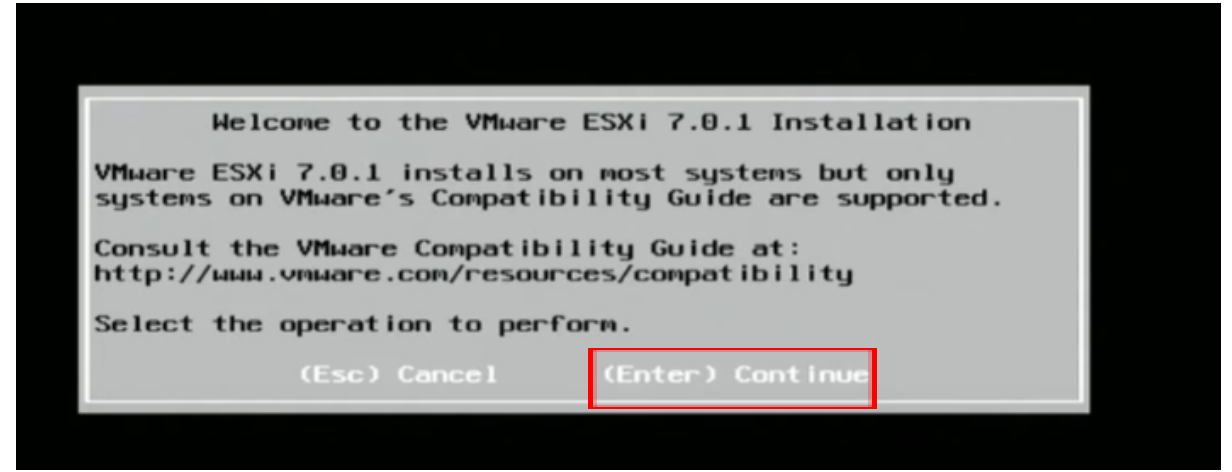

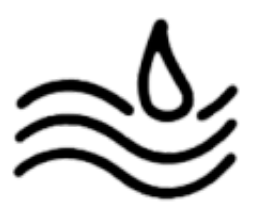

Appuyer sur la touche "F11".

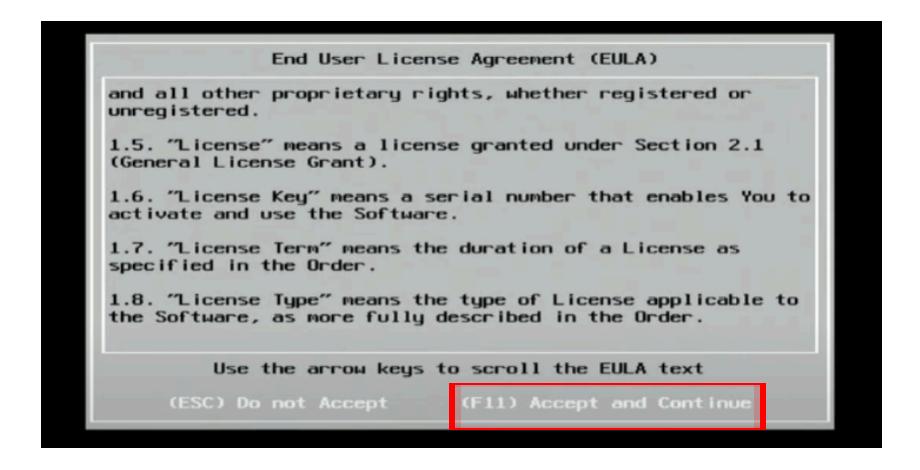

Sélectionner le disque sur lequel l'installation doit être effectuée puis appuyer sur "entrer".

| (any ex<br>* Contains<br># Claimed b | Select a<br>sisting VMFS-3 µ<br>a VMFS partition<br>y VMµare vSAN | Disk to Install or<br>ill be automaticall<br>n | Upgrade<br>y upgraded to VMFS-5)          |
|--------------------------------------|-------------------------------------------------------------------|------------------------------------------------|-------------------------------------------|
| Storage Dev                          | lice                                                              |                                                | Capacity                                  |
| Remote:<br>(none)                    | KINGSTON SA400;<br>Mass Storage                                   | 83 (†10.ATA <u>KIN</u><br>(npx.vnhba32:C0:     | GSTON_SA48) 111.79 G18<br>T8:L8) 7.62 G18 |
| (Esc) Ca                             | ncel (F1) De                                                      | tails (F5) Refre                               | sh (Enter)Continue                        |

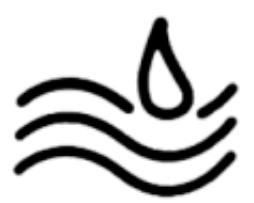

Choisir la langue du clavier.

|                                                                  | Please                                     | select   | a keyt | oard layo | ut       |
|------------------------------------------------------------------|--------------------------------------------|----------|--------|-----------|----------|
| Russia<br>Slover<br>Spanis<br>Swedis<br>Swiss<br>Swiss<br>Torkli | an<br>nian<br>sh<br>sh<br>French<br>German |          |        |           |          |
|                                                                  | Use th                                     | ne arroi | 4 keys | to scroll |          |
| (5)                                                              | Canaal                                     | (69)     | Back   | (Enter)   | Continue |

ÉTAPE IMPORTANTE : créer un mot de passe ROOT :

| Enter a root password                         |       |       |   |       |        |         |           |  |
|-----------------------------------------------|-------|-------|---|-------|--------|---------|-----------|--|
| Root password: *********<br>Confirm password: |       |       |   |       |        |         |           |  |
|                                               |       |       |   | iords | do not | match.  |           |  |
|                                               | (Esc) | Cance | 1 | (F9)  | Back   | (Enter) | Cont inue |  |

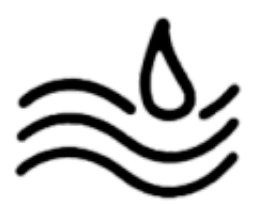

Appuyer sur "F11" pour lancer l'installation.

| Confirm Install                                                                                           |             |        |      |               |  |  |  |  |
|----------------------------------------------------------------------------------------------------|-------------|--------|------|---------------|--|--|--|--|
| The installer is configured to install ESXi 7.0.1 on:<br>t10.ATAKINGSTON_SA400S37120G50026B73801<br>BD4DA |             |        |      |               |  |  |  |  |
| Warning: This disk will be repartitioned.                                                                 |             |        |      |               |  |  |  |  |
|                                                                                                    | (Esc) Cance | 1 (F9) | Back | (F11) Install |  |  |  |  |

Une fois l'installation terminée ce message va apparaître, Enlever la clé USB, puis appuyer sur "ENTRER" pour redémarrer la machine.

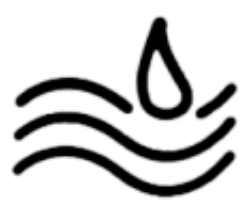

Une fois redémarrer ce menu va s'afficher :

```
To manage this host, go to:
https://192.168.21.173/ (DHCP)
https://[fe80::26be:5ff:fe20:ace71/ (STATIC)
```

Sur une machine cliente, ouvrir un navigateur et y entrer l'adresse DHCP. Une page de connexion va s'ouvrir y entrer le nom d'utilisateur "root" et le mot de passe root défini pendant l'installation.

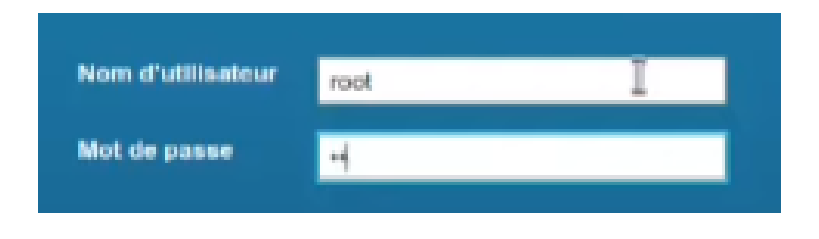

## Création de VM :

Aller dans la catégorie " Machines virtuelles" puis " créer / enregistrer une machine virtuelle".

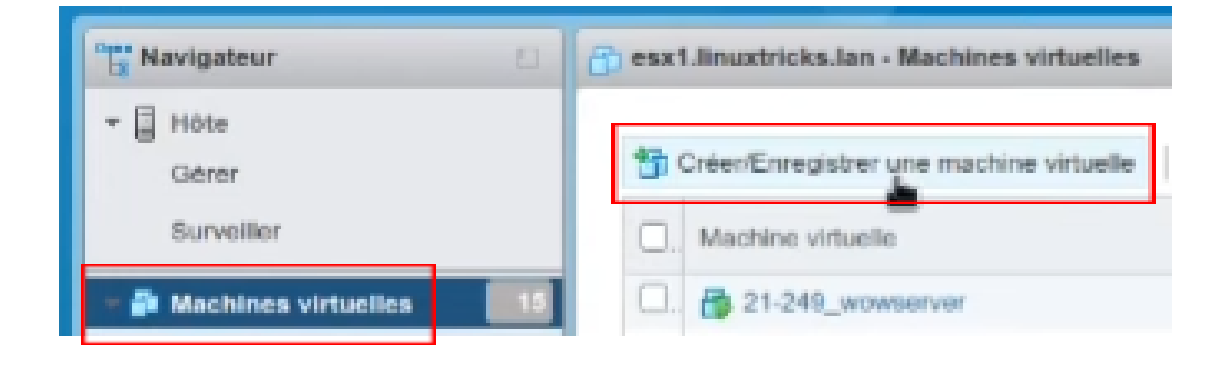

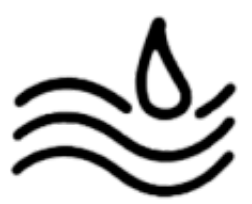

Sélectionner "créer une machine virtuelle".

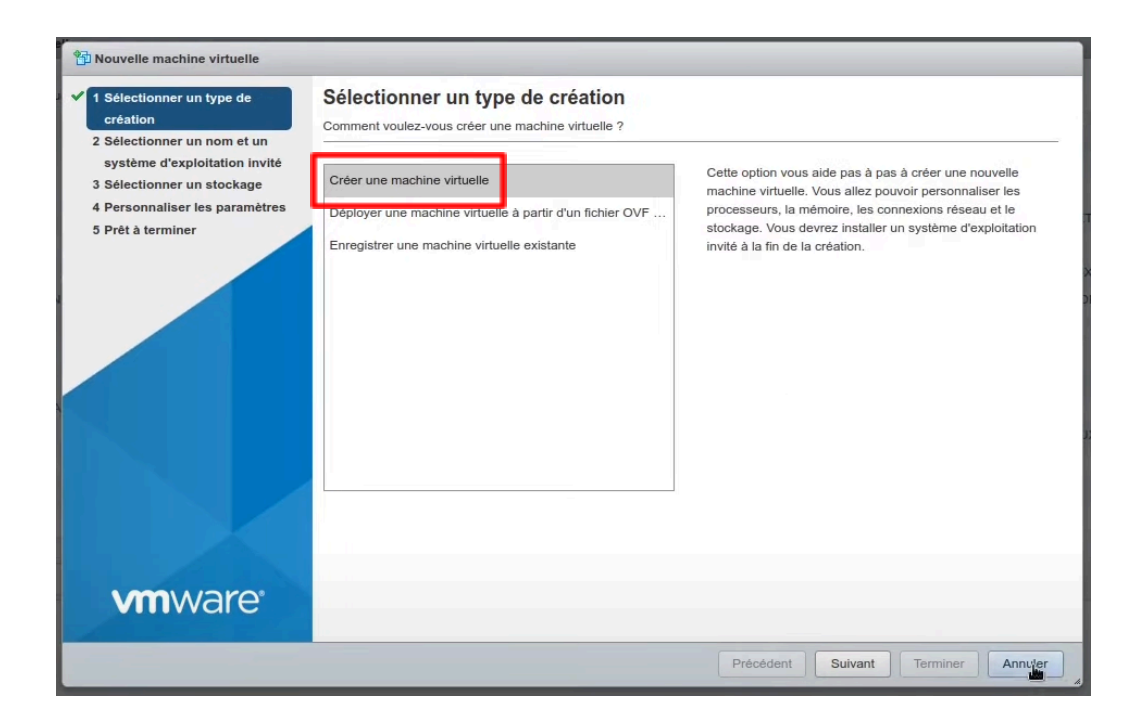

Nommer la machine virtuelle et choisir la compatibilité la plus élevée, ainsi que la famille du système d'exploitation et la version SE.

| Nom               |  |
|-------------------|--|
| 121-101_SRV-WEB01 |  |

Les noms des machines virtuelles peuvent comporter jusqu'à 80 caractères et doivent être uniques dans chaque instance ESXi.

L'identification du système d'exploitation invité permet à l'assistant de fournir les valeurs par défaut appropriées pour l'installation du système d'exploitation.

| Compatibilité                                                                                                    | Machine virtuelle ESXi 7.0       | ~ |
|----------------------------------------------------------------------------------------------------|----------------------------------|---|
|                                                                                                    | Machine virtuelle ESX/ESXi 4.x   |   |
| Famille de systèmes d'exploitation invités                                                                                                    | Machine virtuelle ESXi 5.0       |   |
| and the second second se | Machine virtuelle ESXi 5.1       |   |
| rsion du SE invité                                                                                                    | Machine virtuelle ESXi 5.5       |   |
| and the state of the state of the state of the state of the state of the state of the state of the state of the                                                                                                    | Machine virtuelle ESXi 6.0       |   |
|                                                                                                    | Machine virtuelle Workstation 12 |   |
|                                                                                                    | Machine virtuelle ESXi 6.5       |   |
|                                                                                                    | Machine virtuelle ESXi 6.7       |   |
|                                                                                                    | Machine virtuelle ESXi 6.7 U2    |   |
|                                                                                                    | Machine virtuelle Workstation 15 |   |
|                                                                                                    | Machine virtuelle ESXi 7.0       |   |
|                                                                                                    | A.                               |   |

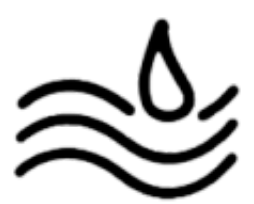

## Sélectionner l'emplacement de création de la VM.

ononenter le tipe de creatage et la paridae de delinione

Standard Mémoire persistante

Sélectionnez la banque de données pour les fichiers de configuration de la machine virtuelle et tous ses disques virtuels.

| Nom                             | Capacité v | Libre V   | Туре 🗸 | Provisio v | Accès 🗸    |
|---------------------------------|------------|-----------|--------|------------|------------|
| datastore1                      | 441,5 Go   | 131 Go    | VMFS6  | Pris en ch | Simple     |
| VeeamBackup_SRV-VEEAM.LINUXTRIC | 931,5 Go   | 719,64 Go | NFS    | Pris en ch | Simple     |
|                                 |            |           |        |            | 2 éléments |

Choisissez les composants que la VM comportera.

|                              | 1 ~          | 0            |           |   |           |   |
|------------------------------|--------------|--------------|-----------|---|-----------|---|
| Mémoire                      | 2048         | Mo           | ~         |   |           |   |
| Disque dur 1                 | 16           | Go           | ~         |   |           | 0 |
| Contrôleur SCSI 0            | VMware P     | aravirtual   |           |   |           | ø |
| Contrôleur SATA 0            |              |              |           |   |           | 0 |
| Contrôleur USB 1             | USB 2.0      |              |           | ~ |           | 8 |
| Adaptateur réseau 1          | VLAN 121     |              |           | ~ | Connecter | 0 |
| Solution Lecteur de CD/DVD 1 | Périphériq   | ~            | Connecter | 8 |           |   |
| Carte vidéo                  | Paramètre    | s par défaut |           | ~ |           |   |
| Security devices             | Not configur | ed           |           |   |           |   |

Cliquer sur "Suivant", un menu récapitulatif va apparaître, cliquer sur "suivant", il faut maintenant lancer la VM et installer le système d'exploitation de manière classique (cf. Annexe pour importer les fichiers iso).